中學生網站註冊流程:

1.進入中學生網站(https://www.shs.edu.tw),點選右上方「註冊」。

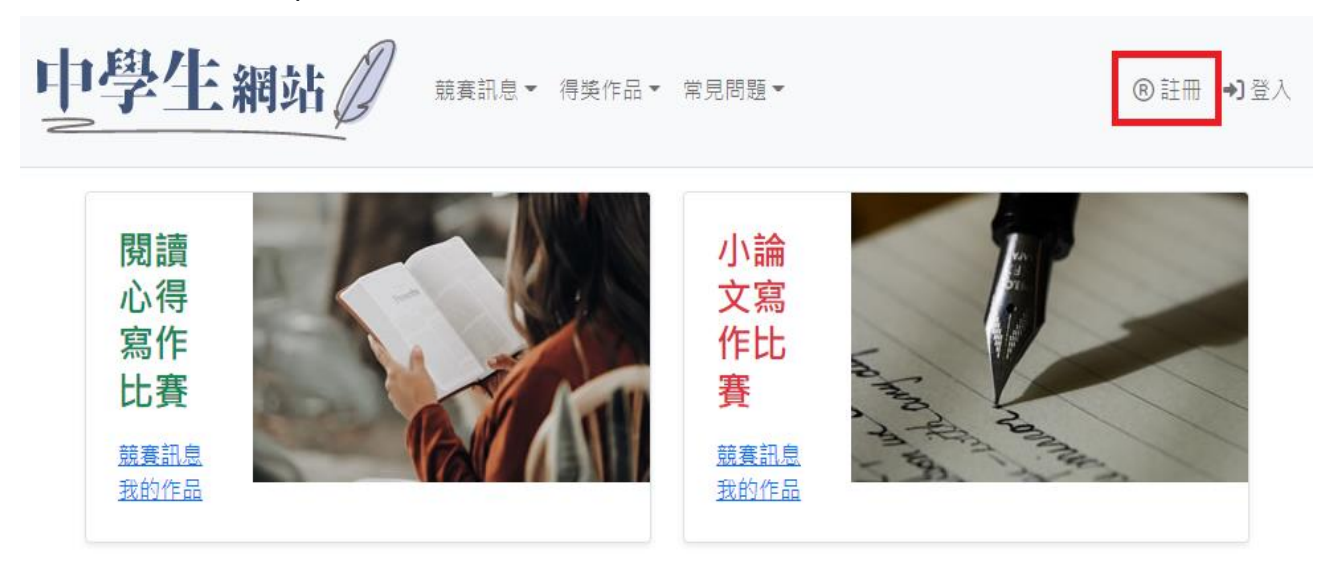

## 2.輸入「學校驗證碼」

| 中學生網站 | 競賽訊息▼ 得獎作品▼ 常見問題▼                    |
|-------|--------------------------------------|
|       | 註冊<br>請輸入您的學校驗證碼                     |
|       | 學校驗證碼 請洽圖書館                          |
|       | <ul> <li>○確定</li> <li>※取消</li> </ul> |

3.請確認畫面上學校資訊是否正確。(若畫面上非所屬學校,請再次確認「學校驗證碼」是否填寫 正確。)

## 學生註冊

| 學校代碼<br>120409    |  |
|-------------------|--|
| 學校名稱<br>國立鳳山商工    |  |
| 9長 号炮             |  |
| 請輸入Email為帳號<br>姓名 |  |
| 密碼                |  |

4.填寫註冊資料:依照相關欄位填寫,填寫完畢後點選「確定」送出。

(1)帳號請輸入 Email,此為之後登入的帳號。

(2)密碼設定須含英文大小寫、數字及符號。

## 學生註冊

| 學校代碼                                                       |
|------------------------------------------------------------|
| 120409                                                     |
| 學校名稱<br>國立鳳山商工                                             |
| 仲長号党                                                       |
| 青翰入Email為機號                                                |
| 姓名                                                         |
| 密碼                                                         |
| 確認密碼                                                       |
| 性別                                                         |
| 請選擇                                                        |
| 學號                                                         |
| 青確認學號的正確性                                                  |
| 入學年                                                        |
| 毒輸入入學年(三位數字,不滿三位補0)                                        |
| <ul> <li>     ○ 確定     </li> <li>     ○ 取消     </li> </ul> |

5.前往所填的 Email 收取驗證信,點選信中「連結」即完成驗證開通帳號。